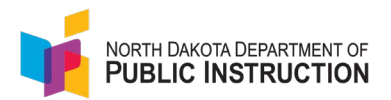

## Direct Certification and National School Lunch Program (NS Lunch)

Any school lunch program other than 'full pay' falls under the NS Lunch Program.

DPI and DHS perform a matching process to **Directly Certify** a student to receive free lunch. Once the student is linked to a school, the student will be marked as **Direct Cert** in STARS and PowerSchool. All students marked as Direct Cert also need to be identified as NS Lunch.

Students identified as homeless also need to be identified as NS Lunch.

## Identify students in PowerSchool

| Narrative                                                                                                    | Screenshot          |           |
|----------------------------------------------------------------------------------------------------|---------------------|-----------|
| Select a student<br>Under 'Administration', select Lunch<br>Select a lunch status from the pull-<br>down menu | Lunch 🏶 💄 🛎 🔺 🛞 🕮 📷 |           |
| Submit                                                                                                    | Lunch status        | Free (F)  |
| Submit                                                                                                    | Application #       | 44        |
| <b>Note:</b> Every student entered in PowerSchool must have a lunch status                                    | Date Submitted      | 0/0/0     |
|                                                                                                    | Date Responded      | 0/0/0     |
|                                                                                                    | Lunch ID            | 333       |
|                                                                                                    | Current balance     | \$ 576.40 |
| <b>Note:</b> Lunch status does not roll over from previous years                                              |                     |           |
|                                                                                                    |                     |           |

## **Identify Students in STARS**

| Narrative                                                                                                    | Screenshot                                                                                                   |  |
|----------------------------------------------------------------------------------------------------|----------------------------------------------------------------------------------------------------|--|
| Students who participate in anything<br>other than 'full pay' will be marked as<br>NS Lunch Program                                                                                        | Special Programs                                                                                             |  |
| <b>Note</b> : This indicator should originate in PowerSchool and flow to STARS                                                                                                    | <ul> <li>Section 504</li> <li>NS Lunch Program</li> <li>21st Century</li> <li>Gifted and Talented</li> </ul> |  |
| <b>Note</b> : It can be marked directly in<br>STARS, but a 'blank' (meaning student<br>is not identified as other than full pay)<br>will overwrite the indicator on the<br>nightly process | <ul> <li>Coordinated Early Intervening Services (CEIS)</li> <li>Military</li> <li>SLIFE</li> </ul>           |  |

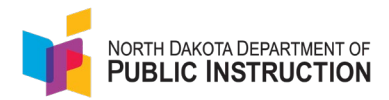

Students who are Directly Certified and linked to a school will automatically have the Direct Cert indicator checked

They must also be identified as participating in the NS Lunch Program in PowerSchool and STARS

**Note**: A STARS user must have been given permissions to view Direct Cert information

| Alternativ | ve Education                           |
|------------|----------------------------------------|
| Section 5  | 504                                    |
| NS Lunc    | h Program                              |
| 21st Cer   | ntury                                  |
| Gifted ar  | nd Talented                            |
| DirectCe   | rt                                     |
|            | ated Early Intervening Services (CEIS) |
| Military   |                                        |
| SLIFE      |                                        |

## Step 3 (BONUS) – Student Filte

| Narrative                                                                                                    | Screenshot                                                                                                    |
|----------------------------------------------------------------------------------------------------|----------------------------------------------------------------------------------------------------|
| To see a list of students participating<br>in a specific program,<br>Make sure the other filter fields are<br>blank                                                     | Plant:       ▼         [No Plant File]       ▼         Grades:       ●         (ex. X, 13' or %-11' or %X,45-80')       ●         (ex. X, 13' or %-11' or %X,45-80')       ●         (ex. X, 13' or %-11' or %X,45-80')       ●         (ex. X, 13' or %-11' or %X,45-80')       ●         (ex. X, 13' or %-11' or %X,45-80')       ●         State D:       ●         (for for for for for for for for for for |
| Select the specific program<br>Hit Filter<br><b>Note</b> : A STARS user must have been<br>given permissions to view Direct Cert<br>information                          | Special Ed       Section 504       Relugee       Atternative Ed         NS Lunch Program       Opin Enrolled       BE       214t Century         Tite I       Home School       Migrant       Homeless         Immigrant       EL       CTE       Direct Certification         Carser Planning       Military       Foster Care       Neglected & Delinquent                                                    |
| There is a row number next to each<br>student in the search results<br>The number on the bottom row<br>indicates the number of students<br>who met your search criteria | #         1         2         3         4         5         6         7                                                                                                    |

State Automated Reporting System (STARS) STARS – Enrollment – Direct Cert / NS Lunch V3.0 – 15 Aug 2022